# GUIDA ALL'ATTIVAZIONE DI UN CERTIFICATO DI FIRMA REMOTA

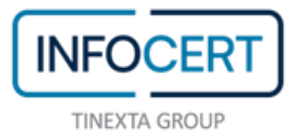

## CONTENTS

| AVVIO DELLE ATTIVITÀ                                        | COSA OCCORRE                                                | 3  |
|-------------------------------------------------------------|-------------------------------------------------------------|----|
| APERTURA EMAIL CON CODICI PIN E PUK                         | AVVIO DELLE ATTIVITÀ                                        | 4  |
| ACCESSO AL PORTALE                                          | APERTURA EMAIL CON CODICI PIN E PUK                         | 5  |
| CAMBIO DELLA PASSWORD                                       | ACCESSO AL PORTALE                                          | 7  |
| ATTIVAZIONE DEL CERTIFICATO REMOTO                          | CAMBIO DELLA PASSWORD                                       | 8  |
| ASSOCIAZIONE DEL CERTIFICATO A INDIRIZZO E-MAIL ALTERNATIVO | ATTIVAZIONE DEL CERTIFICATO REMOTO                          | 9  |
| CHIUSURA DELLE ATTIVITÀ                                     | ASSOCIAZIONE DEL CERTIFICATO A INDIRIZZO E-MAIL ALTERNATIVO | 10 |
|                                                             | CHIUSURA DELLE ATTIVITÀ                                     | 12 |
|                                                             | SCARICA GOSIGN DESKTOP E MOBILE                             | 13 |

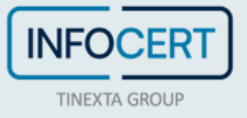

#### **COSA OCCORRE**

- Il link al portale MySign, dedicato ai titolari di un certificato di firma remota;
- la **User-ID** del proprio *certificato* di firma remota (corrispondente all'indirizzo e-mail scelto in fase di acquisto);
- la Password (corrispondente a quella del proprio account negozio Infocert);
- il **telefono cellulare**, associato durante la registrazione, sul quale ricevere i **codici OTP**, via sms.

**Certificato**: L'insieme delle informazioni, presentate sotto forma di documento elettronico, che definiscono con certezza la corrispondenza tra i dati identificativi del Titolare e la sua chiave pubblica. Un certificato definisce con certezza la CA che lo ha emesso nonché il periodo di tempo in cui può essere utilizzato.

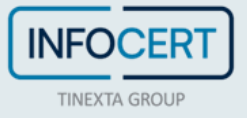

## **AVVIO DELLE ATTIVITÀ**

Dopo aver completato la procedura di registrazione per la richiesta di un certificato di firma digitale (remota), sarà ricevuta una e-mail contenente il file con i *Codici di attivazione*, ovvero il file accessibile tramite la *passphrase* precedentemente impostata, al cui interno sono contenuti i **codici PIN e PUK** e il link per procedere con l'attivazione del certificato.

**NB**: in caso sia stato scelto un indirizzo e-mail differente da quello del proprio account Negozio Infocert, si invita a fare riferimento alla sezione "Associazione del certificato a indirizzo e-mail alternativo".

🕕 Ricorda di avere con te il numero di cellulare associato sul quale riceverai l'OTP di attivazione per la firma digitale.

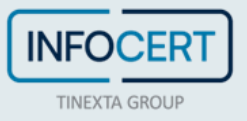

#### **APERTURA EMAIL CON CODICI PIN E PUK**

È necessario procedere aprendo l'e-mail con all'interno i codici di attivazione della firma digitale, quindi, aprire il file ed inserire il codice (*passphrase*) scelto in fase di registrazione per poter sbloccare il documento protetto dalla password.

| Gentile Utente,                                                                                                    |  |  |  |  |
|----------------------------------------------------------------------------------------------------|--|--|--|--|
| in allegato trovi la "Busta Cifrata", il file che contiene il tuo PIN di Firma, il codice PUK ed il numero di busta relativo alla tua Firma<br>Digitale.                               |  |  |  |  |
| Per accedere al file dovrai inserire la <b>passphrase</b> che hai scelto al momento della registrazione.                                                                               |  |  |  |  |
| Clicca qui per impostare il tuo PIN e attivare il tuo certificato di firma digitale. Accedi utilizzando come credenziali l'indirizzo email<br>e la password precedentemente impostata. |  |  |  |  |
| Ricorda: i codici contenuti nel file sono necessari per utilizzare o gestire la tua Firma Digitale.                                                                                    |  |  |  |  |
| Attenzione: In caso si utilizzi sistema operativo macOS con browser Safari, effettua il download del file in allegato per aprirlo successivamente con un reader PDF come Adobe.        |  |  |  |  |
| Grazie,<br>il Team InfoCert                                                                                                    |  |  |  |  |
| Se hai bisogno di aluto, visita il nostro sito di Assistenza                                                                                                    |  |  |  |  |
| Scarica l'app MyInfoCert per IOS, per Android o per Android                                                                                                    |  |  |  |  |
| COPYRIGHT 2018 INFOCERT S.P.A PARTITA IVA 07945211006   PRIVACY POLICY - COOKIE POLICY                                                                                                 |  |  |  |  |

All'interno del file, in basso a destra, sono riportati i seguenti codici:

- codice di emergenza;
- PIN;
- PUK;
- numero busta.

Sarà necessario copiare il codice PIN/PUK in quanto servirà per attivare il certificato di firma.

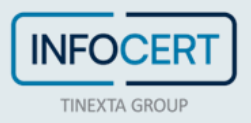

| TINEXTA GROUP                                                                                                    |                                                                                                    |
|----------------------------------------------------------------------------------------------------|----------------------------------------------------------------------------------------------------|
| InfoCert - Società per Azioni<br>35127 Padova - Corso Stati Uni<br>www.infocert.it<br>www.firma.infocert.it                                                                                                    | ti, 14bis                                                                                                    |
| Gentile Signora, Egregio Si                                                                                                    | ignore,                                                                                                    |
| Le comunichiamo i Codici F<br>di Firma Digitale.<br>All'interno del plico contene<br>una Guida Operativa che<br>stesso.<br>Inoltre Le comunichiamo il<br>utilizzato per telefono o via<br>Servizio di Certificazione, si<br>(pubblicato sul sito www.fin<br>Ricordando che tale Codit<br>personale, Le raccomandia                  | PIN/PUK necessari all'attivazione del suo Dispositivo<br>ente il Dispositivo di Firma Digitale acquistato troverà<br>illustrerà le modalità di attivazione del Dispositivo<br>CODICE DI EMERGENZA (ERC) che dovrà essere<br>a Internet, nel caso fosse necessario sospendere il<br>econdo le modalità contenute nel Manuale Operativo<br>ma.infocert.it).<br>ce di Emergenza (ERC) è strettamente riservato e<br>amo di conservario separatamente dal Dispositivo di                                                       |
| Le comunichiamo i Codici F<br>di Firma Digitale.<br>All'interno del plico contene<br>una Guida Operativa che<br>stesso.<br>Inoltre Le comunichiamo il<br>utilizzato per telefono o vi<br>Servizio di Certificazione, si<br>(pubblicato sul sito www.fin<br>Ricordando che tale Codi<br>personale, Le raccomandia<br>Firma Digitale. | PIN/PUK necessari all'attivazione del suo Dispositivo<br>ente il Dispositivo di Firma Digitale acquistato troverà<br>illustrerà le modalità di attivazione del Dispositivo<br>CODICE DI EMERGENZA (ERC) che dovrà essere<br>a Internet, nel caso fosse necessario sospendere il<br>econdo le modalità contenute nel Manuale Operativo<br>ma.infocert.it).<br>co di Emergenza (ERC) è strettamente riservato e<br>amo di conservarlo separatamente dal Dispositivo di<br>CODICE di EMERGENZA 101033 •••••<br>PIN 1033 ••••• |

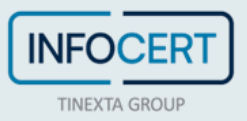

#### **ACCESSO AL PORTALE**

Una volta in possesso delle credenziali, sarà necessario collegarsi alla pagina del portale <u>MySign</u> e inserire nella schermata di Login le credenziali ottenute.

Se si necessita di supporto, è possibile fare click sull'icona con la cuffia per essere indirizzati al portale <u>Assistenza Clienti</u>.

| Accedi a MySign                                                                                                    |                                                                                                    |  |
|----------------------------------------------------------------------------------------------------|----------------------------------------------------------------------------------------------------|--|
| II Digital Trust<br>ha una nuova identità<br>INFOCERT<br>Tierta GROUP<br>La fiducia digitale e al centro<br>del nostro impegno aziendale,<br>per garantire la sicurezza<br>e l'affidabilità online. | Accedi<br>LEGALCERT<br>Inserisci li tuo User ID<br>Es. m235477<br>Inserisci la tua password<br>Inserisci la tua password |  |

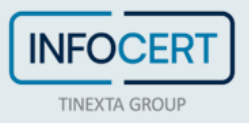

#### **CAMBIO DELLA PASSWORD**

La prima personalizzazione che viene richiesta è il cambio della password.

La pagina prevede l'inserimento di una nuova password, che sarà scelta rispettando le indicazioni fornite: una lunghezza di almeno 8 caratteri, caratteri maiuscoli e minuscoli al suo interno, uno o più numeri, almeno un <u>carattere speciale</u> e non più di due caratteri identici consecutivi.

Dopo aver digitato la password una seconda volta, per conferma, procedere con un clic sul pulsante *Imposta password*.

| 1 codici PIN e PUK sono all'interno della e-mail inviata da codici.firmadigitale | @infocert.it                | ×                |
|----------------------------------------------------------------------------------|-----------------------------|------------------|
| Inserisci il codice PIN o PUK ed il codice OTP per attivare la tua firma         |                             |                  |
| Scegli una nuova password                                                        | Scegli una nuova password   |                  |
| Inserisci la nuova password 💿                                                    | Inserisci la nuova password | C                |
| PIN / PUK                                                                        |                             |                  |
| Inserisci il PIN o PUK                                                           |                             |                  |
|                                                                                  | Annulla                     | Imposta Password |

**()** Cartellina: Con questo termine si indica l'insieme formato dai codici di sicurezza, dalle condizioni generali di contratto e dall'estratto del Manuale Operativo consegnati al Titolare al momento della registrazione. Oltreché nella versione cartacea, la cartellina può essere consegnata al Titolare virtualmente, sotto forma di allegato ad un'email, cifrata con la Passphrase dichiarata dal Titolare al momento della registrazione o della compilazione del modulo di richiesta.

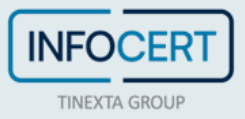

#### **ATTIVAZIONE DEL CERTIFICATO REMOTO**

La seconda personalizzazione che viene richiesta è il cambio del PIN.

La pagina prevede l'inserimento di:

- PIN/PUK;
- **nuovo PIN**, che dovrà avere la lunghezza fissa di 8 caratteri, tutti numerici;
- il **codice OTP** ricevuto sul cellulare da inserire nella schermata per confermare l'operazione e completare l'attivazione del certificato di firma digitale remota.

Dopo aver digitato il pin una seconda volta e aver digitato l'otp ricevuto, procedere con un clic sul pulsante *Conferma* e completare l'attivazione del certificato di firma digitale remota.

| Imposta password                                 |                                      | ~ |
|--------------------------------------------------|--------------------------------------|---|
| 2 Conferma l'operazione                          |                                      | ^ |
| Inserire il codice OTP per attivare la tua firma |                                      |   |
| Scegli un PIN di firma                           | Conferma il PIN                      |   |
| Inserisci il nuovo PIN di firma                  | à Conferma il PIN                    | à |
| PIN/PUK                                          | Inserisci codice OTP Invia nuovo OTP |   |
| Inserisci il PIN o PUK                           | Ti abbiamo inviato un codice via SMS |   |
|                                                  |                                      |   |

**9 PIN**: Personal Identification Number, è un codice numerico che, associato ad un dispositivo di firma (o anche ad un telefono o un servizio) permette di verificare se la persona che lo utilizza sia effettivamente autorizzata a compiere quella operazione in quanto proprietaria.

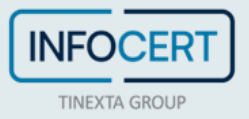

### ASSOCIAZIONE DEL CERTIFICATO A INDIRIZZO E-MAIL ALTERNATIVO

Se in fase di acquisto è stata richiesta l'associazione del certificato di firma ad un indirizzo e-mail differente rispetto a quello del proprio account shop Infocert, nell'email di conferma di emissione del certificato sarà presente il link necessario per **impostare le credenziali** legate alla nuova utenza scelta (oltre al file contenente i codici PIN e PUK accessibile tramite la *passphrase* impostata precedentemente):

| Gentile Utente,                                                                                                    |
|----------------------------------------------------------------------------------------------------|
| L'emissione della tua Firma Digitale (Remota o emessa su dispositivo) identificata dal codice identificativo (IUT)<br>2023M*******7 è stata completata.                                                                                                    |
| In allegato trovi la "Busta Cifrata", il file che contiene il tuo PIN di Firma, il codice PUK ed il numero di busta relativo alla<br>tua Firma Digitale.<br>Per accedere al file dovrai inserire uno dei seguenti codici:                                                                                                    |
| <ul> <li>La passphrase: Se la procedura di attivazione che hai scelto lo prevede, per aprire il file inserisci il codice che hai scelto al momento della registrazione.</li> <li>Il Codice Fiscale/Numero del documento: Se non hai scelto la passphrase, allora inserisci il tuo codice fiscale (in lettere MAIUSCOLE). Se non sei in possesso di un codice fiscale, inserisci il numero del documento utilizzato per il processo di</li> </ul> |
| identificazione.<br><u>Clicca qui</u> per impostare le credenziali della tua Firma Digitale Remota utilizzando il tuo <b>Nome Utente:</b><br><u>Marior*****@Info****.it</u> Il link rimarrà attivo 24h dalla ricezione di questa email. Utilizza l'email scelta come Nome Utente.<br>Una volta impostata la password <u>accedi al servizio</u> .                                                                                                 |
| Ricorda: i codici contenuti nel file sono necessari per utilizzare o gestire la tua Firma Digitale.<br>Attenzione: In caso si utilizzi sistema operativo macOS con browser Safari, effettua il download del file in allegato per aprirlo successivamente con un reader PDF come Adobe.                                                                                                    |
| Gratie il Team InfoCart                                                                                                    |
| Se hai bisogno di aiuto, visita il nostro sito di <u>Assistenza</u>                                                                                                    |
| COPYRIGHT 2018 INFOCERT 5.P.A PARTITA IVA 07945211006   PRIVACY POLICY - COOKIE POLICY                                                                                                    |

Il primo passaggio prevede la scelta della password:

| Assistenza password di accesso |                |                    |              |     |
|--------------------------------|----------------|--------------------|--------------|-----|
| Inserisci la user di ad        | cesso al servi | zio e scegli la nu | ova password |     |
|                                |                |                    |              |     |
| User                           | User           |                    |              |     |
| Inserisci la                   |                |                    |              | (\$ |
| password                       |                |                    |              |     |
| Ripeti la nuova                |                |                    |              | <⊅  |
| password                       |                |                    |              |     |

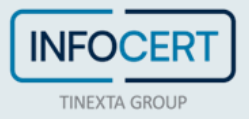

Un click sul tasto Salva confermerà l'avvenuto aggiornamento:

| Info Cert<br>TIMEXTA GROUP                                                                            |  |
|----------------------------------------------------------------------------------------------------|--|
| Assistenza password di accesso<br>Password aggiornata con successo, adesso puoi accedere al servizio. |  |
| Premi per accedere al servizio                                                                        |  |

Un click sul tasto *"Premi per accedere al servizio" permetterà* di procedere alla scelta del pin di firma che sarà l'ultimo passaggio necessario per l'attivazione.

| Imposta password                                 |   |                                      | ~ |
|--------------------------------------------------|---|--------------------------------------|---|
| 2 Conferma l'operazione                          |   |                                      | ^ |
| Inserire il codice OTP per attivare la tua firma |   |                                      |   |
| Scegli un PIN di firma                           |   | Conferma il PIN                      |   |
| Inserisci il nuovo PIN di firma                  | 0 | Conferma il PIN                      | ٥ |
| PIN / PUK                                        |   | Inserisci codice OTP Invia nuovo OTP |   |
| Inserisci il PIN o PUK                           | O | Ti abbiamo inviato un codice via SMS |   |
|                                                  |   |                                      |   |

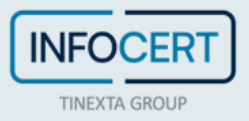

## CHIUSURA DELLE ATTIVITÀ

Il sistema darà conferma del successo dell'operazione reindirizzando alla home page del portale MySign.

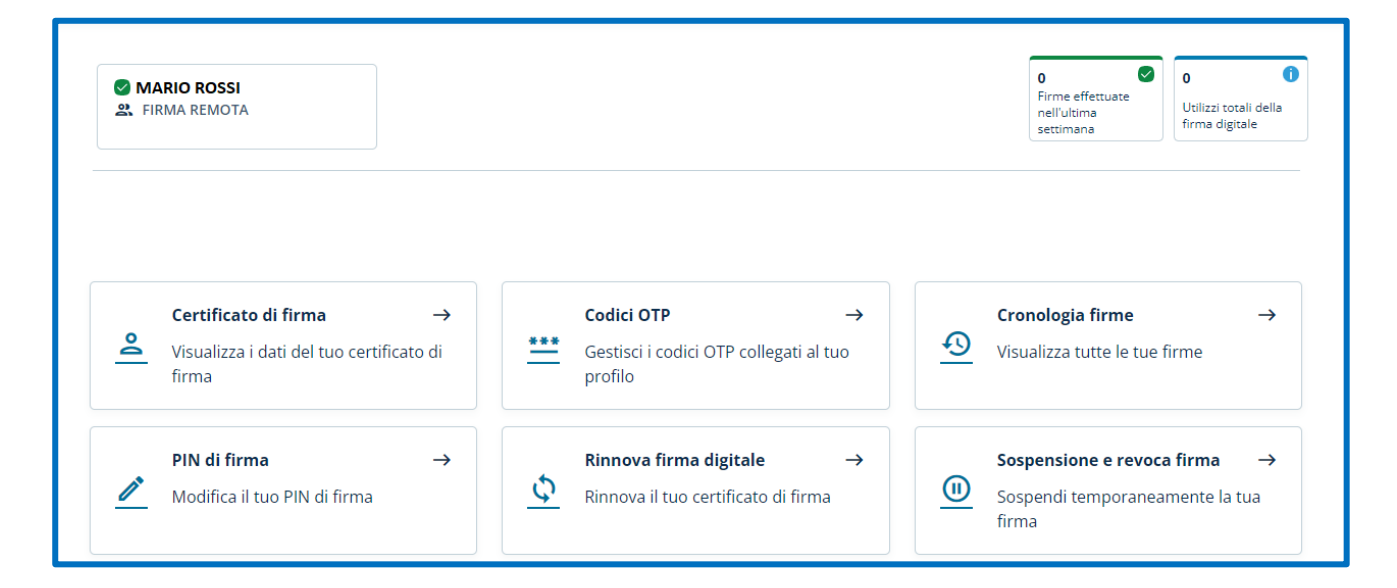

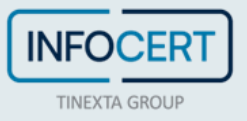

#### **SCARICA GOSIGN DESKTOP E MOBILE**

Non resta che firmare digitalmente i propri documenti ricorrendo alle funzioni disponibili su <u>GoSign Desktop</u> o scaricare gratuitamente l'app di GoSign Mobile (disponibile per ios e android).

Se si ha necessità, è possibile <u>modificare alcune informazioni relative al proprio certificato di firma</u> attraverso il portale <u>MySign</u>.

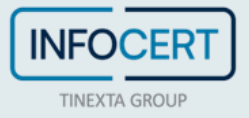